# HƯỚNG DẪN SỬ DỤNG REMOTE BRC1E62

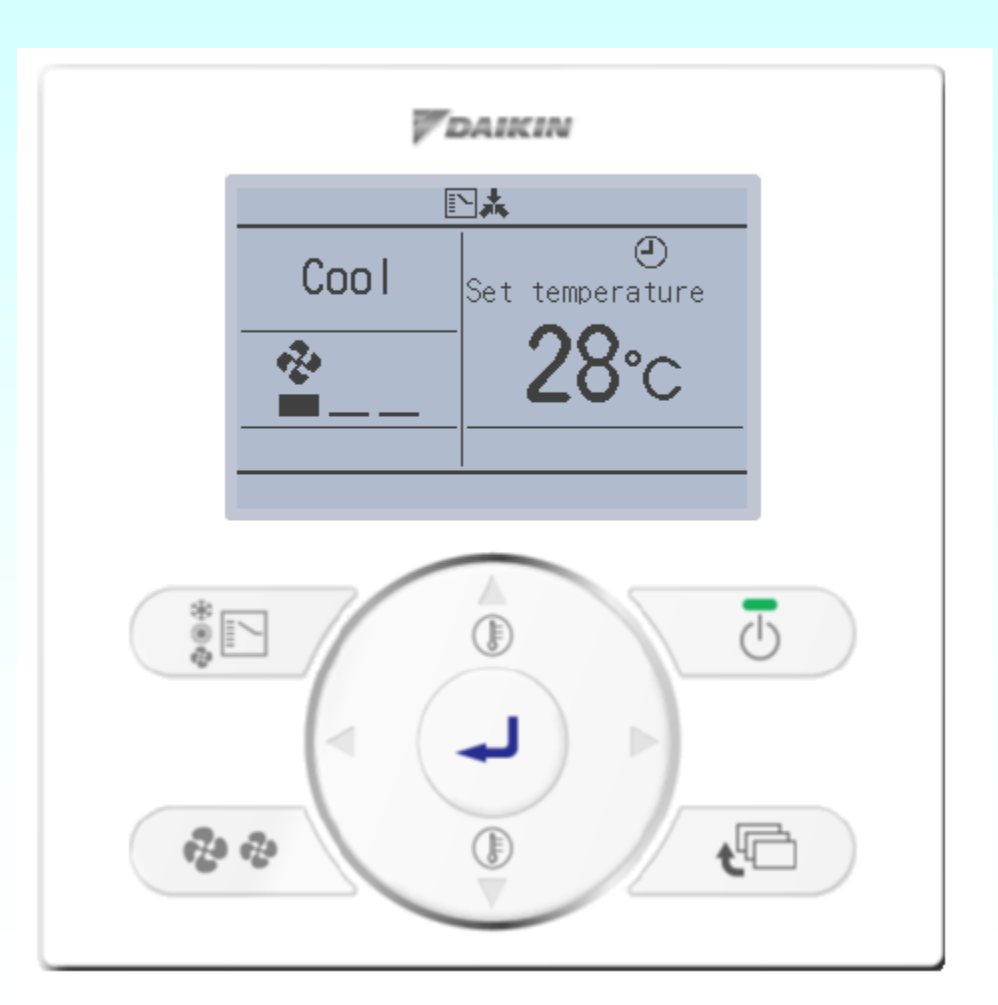

AIKIN

1

# Các nội dung chính

- I. Giới thiệu cơ bản về remote BRC1E62
- II. Tùy chỉnh Main Menu ( dành cho khách hàng).
- 1. Tùy chỉnh giao diện.
- 2. Cài đặt thời gian.
- 3. Cài đặt ngôn ngữ.
- 4. Model dàn lạnh và dàn nóng.
- 5. Chế độ tiết kiệm điện.
- Cài giới hạn nhiệt độ hoạt động.
- Cài đặt hẹn giờ reset nhiệt độ
- Cài hẹn giờ tắt
- Cài đặt Setback ( tương tự homeleave)
- 6. Lập lịch cho máy.
- 7. Kiểm tra các lệnh đã cài.
- 8. Cài lệnh cấm

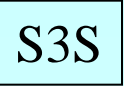

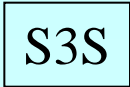

# Các nội dung chính

- III. Chế độ service mode
- 1. Cài địa chỉ dàn lạnh
- 2. Xem lịch sử lỗi
- 3. Kiểm Tra cảm biến dàn nóng và dàn lạnh.
- 4. Cưỡng bức quạt
- 5. Chuyển Remote Chính/Phụ
- 6. Cài đặt chế độ (field setting).
- IV. Maintenance mode( Thông số nâng cao )

I.

ŧD

### Giới thiệu cơ bản về remote BRC1E62

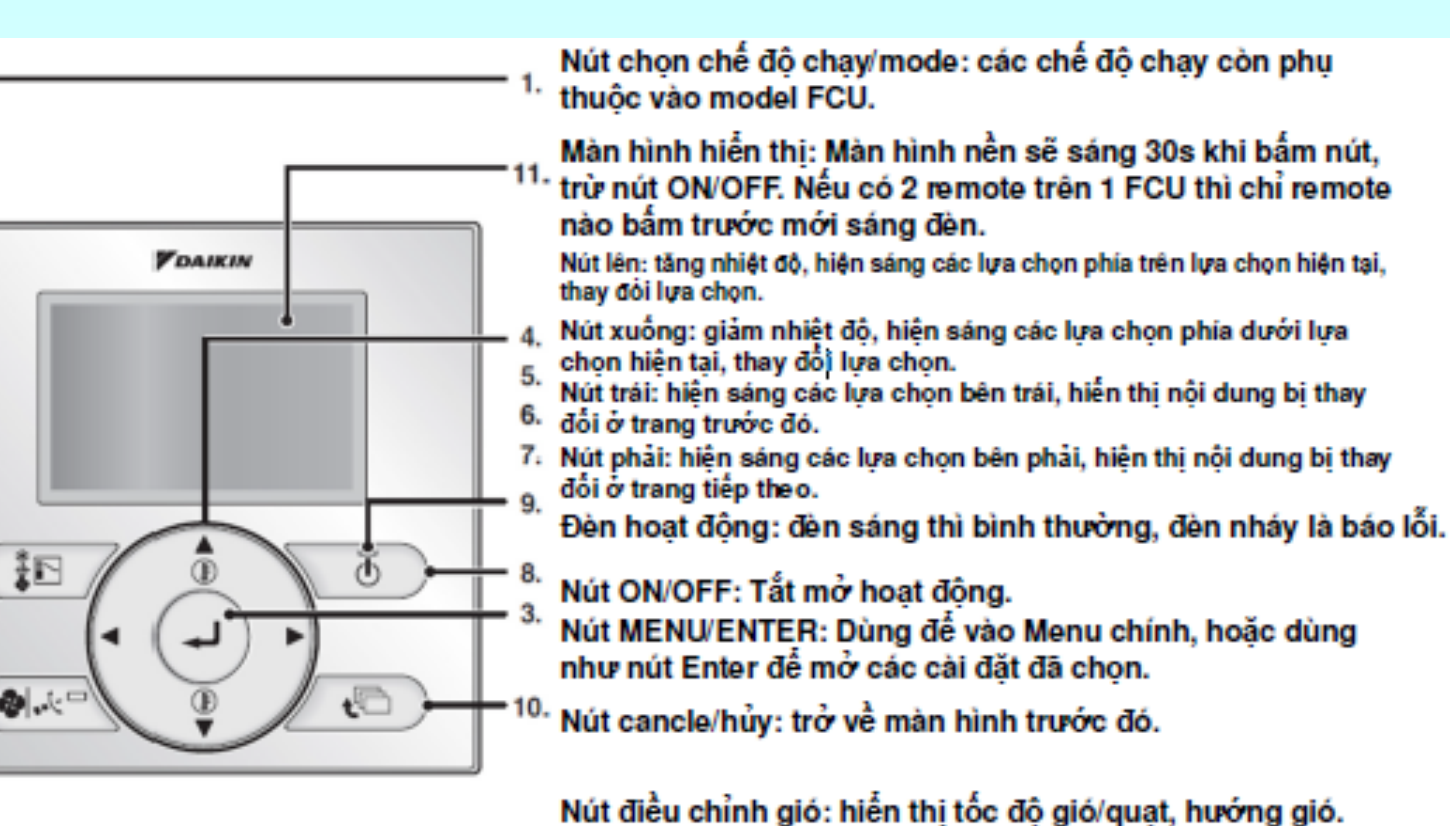

Còn phu thuốc vào model FCU.

Chú ý: không ấn mạnh nút, không chọc nút bằng vật nhon để tránh hư hỏng remote.

4

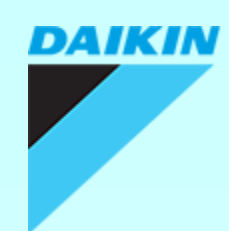

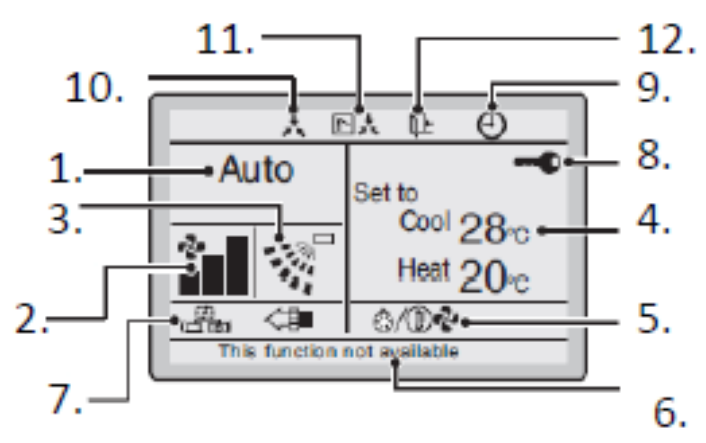

Màn hình hiển thị thường

- 1. Chế độ chạy
- 2. Tốc độ gió
- 3. Hướng gió:
- 4. Hiển thị nhiệt độ set to/set back
- 5. Xả tuyết/ Chạy nóng:
- 6. Tin nhắn:
- -"This function not available:
- -"Error: Push Menu button"

**"Warning: Push Menu button"** hiện lên khi có phát hiện lỗi.

-"Quick start" (chỉ hệ đơn split) hiện lên khi chế độ làm lạnh nhanh/ nóng nhanh đang được bật.

- "Time to clean filter", "Time to clean element",
"Time to clean filter and elemet" hiển thị khi đã đến lúc cần vệ sinh phin lọc và các bộ phận
7. Thông gió/ lọc khí: hiện lên khi có lắp HRV. Tự động, Hồi nhiệt, bypass.

5

S<sub>3</sub>S

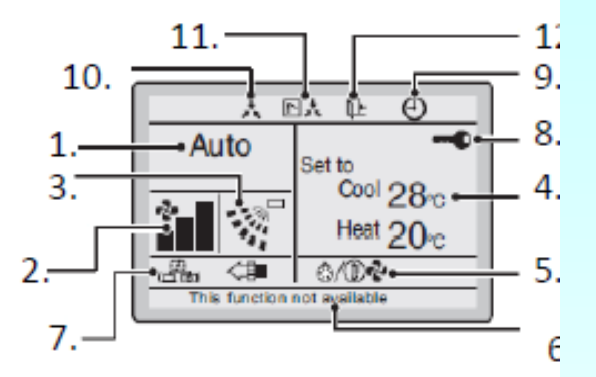

Màn hình hiển thị thường

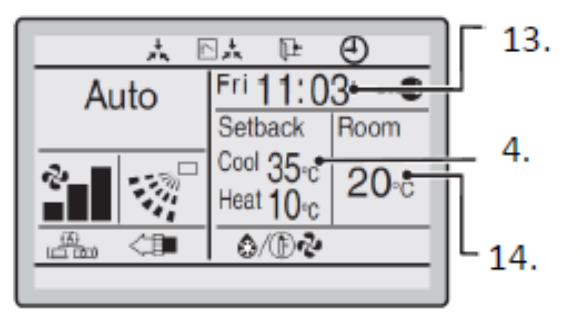

Mẫu màn hình chi tiết 1

Ð.KHOA & THANH

**8. Khóa nút:** Hiển thị khi đang khóa nút, khi đó khóa hết mọi nút bấm, bấm không tác dụng. (giữ nút enter 5s để tắt/mở chế độ khóa)

**9. Đếm giờ:** Hiển thị khi đang bật hẹn giờ lịch trình hoặc hẹn giờ tắt.

**10. Điều khiển trung tâm:** hiển thị khi máy đang dưới sự kiểm

soát của bộ điều khiển trung tâm và đồng thời remote bị khóa. **11. Chuyển giao quyền điều khiển (chỉ VRV):** hiển thị khi remote không có quyền chọn lựa nóng/lạnh.

12. Setback: hiển thị khi máy chạy dưới chế độ cài setback.

**13. Đồng hồ:** thời gian trong ngày. Nếu không cài đồng hồ thì sẽ

hiện -- :--

**14. Thông tin chi tiết:** hiện thông tin chi tiết của mục được chọn.

VD hiện 20oC khi chọn thông tin nhiệt độ phòng (room temprature)

Mặc định remote sẽ chỉ hiển thị nhiệt độ cài đặt.

6

S<sub>3</sub>S

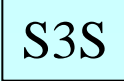

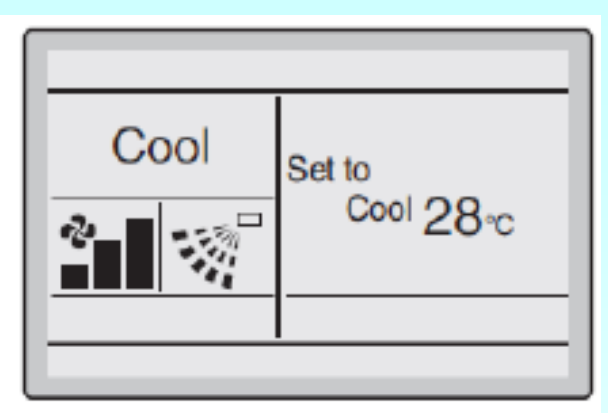

Màn hình cơ bản

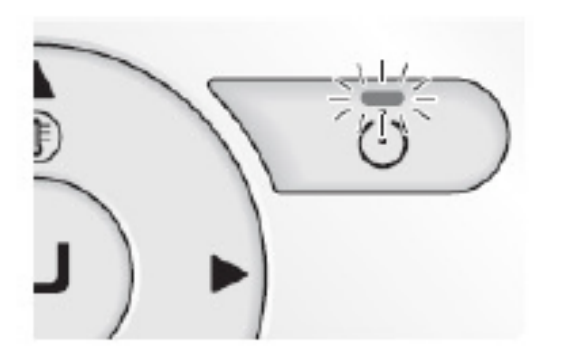

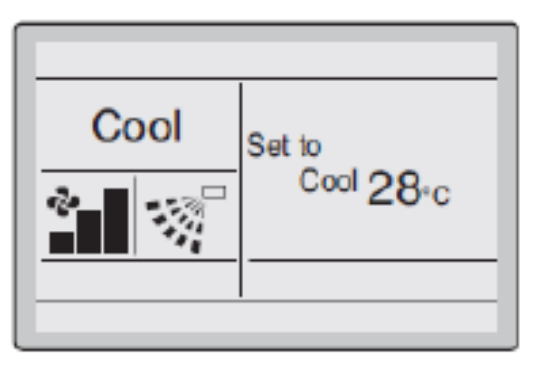

Cool, Heat, Auto, Fan

Màn hình cơ bản

Nhấn nút mode vài lần để chuyển đổi giữa các chế độ.

Tùy model FCU mà có các mode khác nhau.

Bấm nút ON/OFF để chạy/tắt máy.

Bấm nút mũi tên lên xuống để chỉnh nhiệt độ.

Khi ở chế độ quạt/fan thì không chỉnh nhiệt độ được

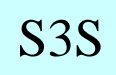

### Mã lỗi

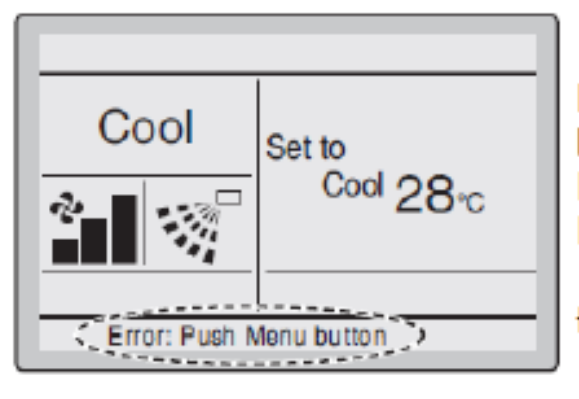

Khi hệ thống bị lỗi, dưới màn hình cơ bản remote sẽ hiện dòng chữ Error: Push Menu button hoặc Warning: Push Menu button.

Đồng thời đèn nút ON/OFF sẽ nháy.

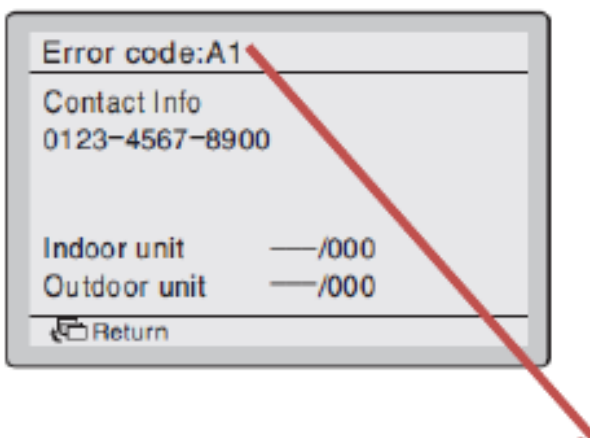

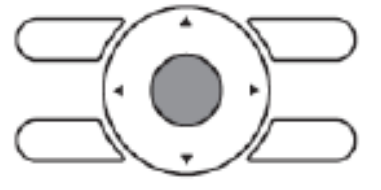

#### Bấm nút Menu.

Màn hình mã lỗi sẽ hiện ra, đồng thời số liên lạc của kĩ thuật, tên model máy.

### Error code:A1

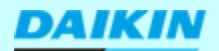

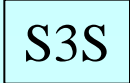

### Các dòng máy tương thích

|                         | Applicable models (July 2013)                                                                                                    |
|-------------------------|----------------------------------------------------------------------------------------------------|
| SkyAir                  | FFQ-B* FHQ-BV* FBQ-B* FAQ-BV* FCQ-K*,-KA*<br>FBQ-D*,-DA* FCQN-K* FDYQ-D*,-L*,-LA*<br>FDYQN-L*,-LA* FVQ-C* FCQ-LU* FHQG-C*                                                                                                    |
| VRV                     | FXDQ-N*,NA*,-NB*,-PB* FXCQ-M*,-A* FXHQ-M*,MA*,-A*<br>FXKQ-M*,-MA* FXLQ-MA*,-P* FXMQ-M*,-MA*,-MF*,-P*<br>FXNQ-MA*,-P* FXSQ-M* FXZQ-M*<br>FXAQ-MA*,-P* FXFQ-M*,-P*,-PA*<br>FXUQ-A* FXFQ-L*,-LU* FXUQ-MA*<br>FXSYQ-M* FXDYQ-M*,-MA* |
| Heat Reclaim Ventilator | VAM-G* VKM-GA*,-GAM*                                                                                                    |

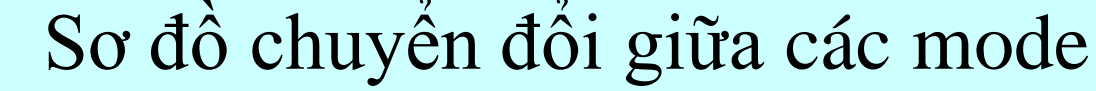

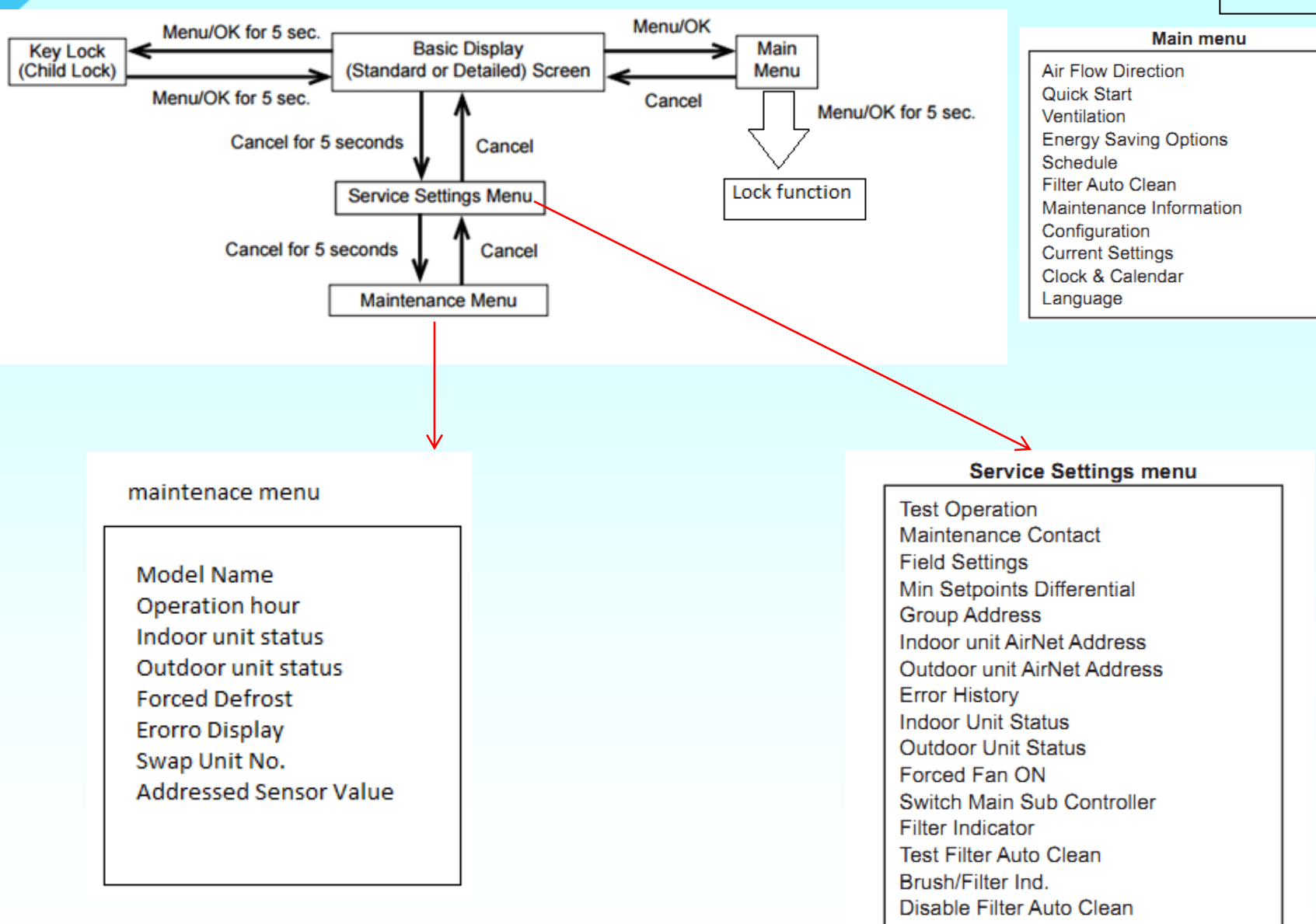

\*Depending on connected model

DAIKIN

.0

# II. Tùy chỉnh Main Menu ( dành cho khách S3S hàng).

![](_page_10_Figure_1.jpeg)

![](_page_11_Figure_0.jpeg)

### 1.Cài đặt thời gian

![](_page_12_Figure_2.jpeg)

- Bấm lên xuống để chỉnh số cần cài đặt.
- Phím trái, phải để thay đổi mục cài đặt ( năm, tháng, ngày giờ)
- Phím Enter đề xác nhận

![](_page_12_Figure_6.jpeg)

#### Ð.KHOA & THANH

### 2.Cài đặt ngôn ngữ (11 ngôn ngữ)

![](_page_13_Figure_2.jpeg)

# 3. Cài đặt hiển thị :

![](_page_14_Figure_2.jpeg)

### 3. Cài đặt hiển thị :

Display mode có 2 chế độ •Standard: chỉ hiển thị nhiệt độ cài đặt Detailed mode : hiển thị thêm nhiệt độ thứ 2.

![](_page_15_Figure_3.jpeg)

16

![](_page_16_Picture_0.jpeg)

Ví Dụ :

DAIKIN

![](_page_16_Picture_3.jpeg)

Cool Set temperature 28°C

![](_page_16_Picture_5.jpeg)

![](_page_16_Figure_6.jpeg)

Ð.KHOA & THANH

### 4. Model dàn lạnh và dàn nóng :

![](_page_17_Figure_2.jpeg)

# 5.Chế độ tiết kiệm điện :

![](_page_18_Figure_2.jpeg)

# Cài đặt giới hạn nhiệt độ hoạt động:

![](_page_19_Figure_1.jpeg)

DAIKIN

### Cài đặt hẹn giờ tự động reset nhiệt độ

![](_page_20_Figure_2.jpeg)

# Cài đặt hẹn giờ tắt

Menu

![](_page_21_Picture_1.jpeg)

![](_page_21_Figure_2.jpeg)

BRC1E62

![](_page_22_Picture_0.jpeg)

![](_page_23_Figure_0.jpeg)

![](_page_24_Figure_0.jpeg)

![](_page_25_Figure_0.jpeg)

![](_page_26_Picture_1.jpeg)

# 6. Cài lập lịch tự động

![](_page_26_Figure_3.jpeg)

![](_page_27_Picture_0.jpeg)

![](_page_27_Picture_1.jpeg)

DAIKIN

![](_page_28_Picture_0.jpeg)

![](_page_29_Picture_0.jpeg)

![](_page_30_Picture_0.jpeg)

![](_page_31_Picture_0.jpeg)

![](_page_32_Picture_0.jpeg)

![](_page_33_Picture_0.jpeg)

![](_page_34_Picture_2.jpeg)

# 6. Kiểm tra các chế độ đã cài

![](_page_35_Figure_3.jpeg)

### 6. Chế độ cấm ( chế độ ẩn Lock function ) :

![](_page_36_Figure_2.jpeg)

7. Chế độ cấm ( chế độ ẩn Lock function ) :

![](_page_37_Figure_2.jpeg)

Ð.KHOA & THANH

7. Chế độ cấm ( chế độ ẩn Lock function ) :

![](_page_38_Figure_2.jpeg)

# III. Chế độ service mode

![](_page_39_Figure_1.jpeg)

![](_page_39_Picture_2.jpeg)

![](_page_39_Picture_3.jpeg)

DAIKIN

40

# 1. Cài đặt địa chỉ dàn lạnh

![](_page_40_Figure_2.jpeg)

![](_page_40_Picture_3.jpeg)

Ð.KHOA & THANH

# 1. Cài đặt địa chỉ dàn lạnh

![](_page_41_Picture_1.jpeg)

![](_page_41_Picture_2.jpeg)

![](_page_42_Figure_0.jpeg)

# 3. Kiểm tra cảm biến dàn nóng và dàn lạnh

![](_page_43_Figure_2.jpeg)

 Chọn indoor unit status khi muốn kiểm tra cảm biến dàn lạnh
 Chọn outdoor unit status khi muốn kiểm tra cảm biến dàn nóng

3. Kiểm tra cảm biến dàn nóng và dàn lạnh

| and the second second                         |                        |
|-----------------------------------------------|------------------------|
| Indoor Unit Sta                               | tus                    |
| Unit No O                                     |                        |
| Th1: 24°C<br>Th2: 20°C<br>Th3: 19°C<br>Th4:°C | Th5: 25°C<br>Th6: 25°C |
| Return                                        | 4\$>                   |
|                                               |                        |
|                                               |                        |
| oTH1 : Nhiệt đ                                | ộ hồi ( C9 )           |
| oTH2 : Nhiệt đ                                | ộ trước dàn( C4)       |
| oTh3 : Nhiệt để                               | ộ sau dàn (C5)         |
| oTH4 : Nhiệt đặ                               | thôi dàn lạnh          |
| (FXMQ_PVE)                                    |                        |

| Outdoor Unit St<br>Unit No O            | atus               |                    |    |
|-----------------------------------------|--------------------|--------------------|----|
| Th1:°C<br>Th2:°C<br>Th3:°C<br>Th4: 17°C | Th5:<br>Th6:       | 34°C<br>—°℃        |    |
| Return                                  |                    | \$                 |    |
| oTH4 : Nhiệ<br>(J5)                     | t độ đầ            | àu hút             |    |
| oTH5 : Nhiệ<br>đổi nhiệt dà             | et độ dà<br>n nóng | àn trao<br>I ( J6) | 45 |

**Đ.KHOA & THANH** 

### 4. Cưỡng bức chạy quạt

![](_page_45_Figure_2.jpeg)

# 5. Chuyển Chính Phụ remote (Main/Sub)

![](_page_46_Figure_2.jpeg)

#### Ð.KHOA & THANH

**S**3**S** 

### 6. Cài đặt chế độ (field setting).

**{** 

Setting

![](_page_47_Figure_3.jpeg)

Nhấn enter chọn yes để hoàn tất cài đặt chế độ

Raturn

Mã lệnh 1

Mã lênh 2

| _ | _ |  |
|---|---|--|
|   |   |  |
|   |   |  |
| _ | _ |  |

|  | Mode    | FIRST               | Description of setting                                                                                                    |                               | SECOND CODE NO. Note) 2   |                        |                                     |                          |        |             |
|--|---------|---------------------|----------------------------------------------------------------------------------------------------|-------------------------------|---------------------------|------------------------|-------------------------------------|--------------------------|--------|-------------|
|  | Note) 1 | NÔ.                 |                                                                                                    |                               |                           | 01                     |                                     | 02                       | 03     | 04          |
|  |         | Filte<br>Hea<br>(Se | Filter Contamination -<br>Heavy/Light<br>(Setting for spacing time                                                                                                    | Ultra-<br>Iong-life<br>filter |                           | Approx.<br>10.000 hrs. |                                     | Approx.<br>5.000 hrs.    |        |             |
|  |         | 0                   | 0 of display time to clean<br>air filter) Lo<br>(Setting for when filter<br>contamination is heavy,<br>and spacing time of<br>display time to clean air<br>filter is to be halved) | Long-life<br>filter           | Light                     | Approx.<br>2.500 hrs.  | prox.<br>00 hrs.<br>prox.<br>0 hrs. | Approx.<br>1.250 hrs.    |        | -           |
|  |         |                     |                                                                                                    | Standard<br>filter            |                           | Approx.<br>200 hrs.    |                                     | Approx.<br>100 hrs.      |        |             |
|  | 10 (20) | 1                   | Long-life filter type (Setting of filter<br>sign indication time).<br>(Change setting when Ultra-long-life<br>filter is installed)                                                 |                               | L                         | .ong-life<br>ilter     | L                                   | Jitra-long-<br>fe filter | _      | _           |
|  |         | 2                   | Thermostat sensor in remote<br>controller                                                                                                    |                               |                           | Use                    |                                     | Not use                  | _      | _           |
|  |         | 3                   | Spacing time of display time to<br>clean air filter count (Setting for<br>when the filter sign is not to be<br>displayed)                                                          |                               | Display Do not<br>display |                        | _                                   | _                        |        |             |
|  | 11 (21) | 0                   | Setting number of connected SPLIT<br>system simultaneous operation<br>system indoor units (Setting for<br>simultaneous operations system)                                          |                               |                           | Pair                   |                                     | Twin                     | Triple | Double twin |

![](_page_49_Picture_1.jpeg)

| Mode    | Mode FIRST                                                                                                    |                                                                                                    | SECOND CODE NO. Note) 2   |                        |                        |                           |
|---------|----------------------------------------------------------------------------------------------------|----------------------------------------------------------------------------------------------------|---------------------------|------------------------|------------------------|---------------------------|
| Note) 1 | NÔ.                                                                                                    | Description of setting                                                                                                    | 01                        | 02                     | 03                     | 04                        |
| 12 (22) | 1                                                                                                    | ON/OFF input from outside (Setting<br>for when forced ON/OFF is to be<br>operated from outside).                                                                                                    | Forced OFF                | ON/OFF<br>operation    | _                      | _                         |
| 12 (22) | 2                                                                                                    | Thermostat differential changeover<br>(Setting for when using remote<br>sensor).                                                                                                    | ngeover<br>note 1°C 0.5°C |                        | _                      | _                         |
|         | 0                                                                                                    | High ceilling setting (Setting for<br>when installed in ceilling higher than<br>2.7m).<br>*Height depends on the connection<br>model.<br>Refer to the installation manual<br>attached to the indoor unit to be<br>connected for details. | ≤2.7m<br>*                | 2.7m<,<br>≤3.0m<br>*   | 3.0m<,<br>≤3.5m<br>*   | _                         |
| 13 (23) | 1 Selection<br>for when<br>discharge<br>3 for when<br>for outlet                                              | Selection of airflow direction (Setting<br>for when a sealing pad of air<br>discharge outlet has been installed).                                                                                                    | 4-way air<br>discharge    | 3-way air<br>discharge | 2-way air<br>discharge | _                         |
|         |                                                                                                    | Selection of airflow function (Setting<br>for when using a decoration panel<br>for outlet).                                                                                                    | Equipped                  | Not equipped           | _                      | _                         |
|         | 4                                                                                                    | Airflow direction range setting.                                                                                                    | Upper                     | Normal                 | Lower                  | _                         |
|         | 6 Setting the external static pressure<br>(Setting according to the connected<br>duct resistance)<br>For FHYK | Normal                                                                                                    | High static<br>pressure   | Low static pressure    | _                      |                           |
|         |                                                                                                    | For FHYK                                                                                                    | Normal                    | High ceiling           | _                      | _                         |
| 15 (25) | 5 (25) 3 Drain pump operation with<br>humidifying.                                                            |                                                                                                    | Equipped                  | Not equipped           | _                      | _                         |
| 10      | 1                                                                                                    | Thermostat sensor in remote<br>controller (For Auto mode and<br>Setback function only)                                                                                                    | Not use                   | Use                    | _                      | _                         |
| 1e      | 2                                                                                                    | Setback function                                                                                                    | Not use                   | Heating only           | Cooling<br>only        | Cooling<br>and<br>Heating |

![](_page_50_Picture_1.jpeg)

| External Static<br>Pressure | MODE NO. | FIRST<br>CODE NO. | SECOND<br>CODE NO. |
|-----------------------------|----------|-------------------|--------------------|
| 30Pa (*1)                   |          |                   | 01                 |
| 50Pa                        |          |                   | 02                 |
| 60Pa                        |          |                   | 03                 |
| 70Pa                        |          |                   | 04                 |
| 80Pa                        |          |                   | 05                 |
| 90Pa                        |          |                   | 06                 |
| 100Pa                       | 13 (23)  |                   | 07                 |
| 110Pa (*3)                  |          |                   | 08                 |
| 120Pa (*3)                  |          | 06                | 09                 |
| 130Pa (*3)                  |          |                   | 10                 |
| 140Pa (*3)                  |          |                   | 11                 |
| 150Pa (*3)                  |          |                   | 12                 |
| 160Pa (*3)                  |          |                   | 13                 |
| 180Pa<br>(*2)(*3)           |          |                   | 14                 |
| 200Pa<br>(*2)(*3)           |          |                   | 15                 |

### IV. Maintenance mode( Thông số nâng cao )

![](_page_51_Figure_1.jpeg)

Ð.KHOA & THANĦ

IKIN

52

### IV. Maintenance mode( Thông số nâng cao )

| Maintenance Menu 1/2<br>Model Name<br>Operation Hours<br>Indoor Unit Status<br>Outdoor Unit Status<br>Forced Defrost<br>Error Display | Maintenance Menu 2/2<br>Swap Unit No.<br>Addressed Sensor Value |
|----------------------------------------------------------------------------------------------------|-----------------------------------------------------------------|
| Return Setting                                                                                                    | CReturn Setting                                                 |

- Model Name: xem model dàn nóng dàn lạnh
- Operation hour : thời gian hoạt động
- ID Unit Status : thông số dàn lạnh nâng cao
- OD unit status : thông số dàn nóng nâng cao
- Forces Defrost : cưỡng bức xả đá ( Heatpumb)
- Erro Display : cho hiển thị mã lỗi hay không.
- Swap Unit No : hoán chuyển 2 số thứ tự dàn lạnh
- Addressed sensor Value : xem cảm biến của các dàn lanh kết nối

#### Ð.KHOA & THANH

S<sub>3</sub>S

![](_page_53_Picture_0.jpeg)

![](_page_53_Picture_1.jpeg)

| Maintenance Menu        | Item 2                                               | Remarks                                                                |                                          |  |
|-------------------------|------------------------------------------------------|------------------------------------------------------------------------|------------------------------------------|--|
| 2.1. Model Name         | 1. Unit No.                                          | Select the Unit No. you want to check.                                 |                                          |  |
|                         | 2. Indoor unit                                       |                                                                        |                                          |  |
|                         | 3. Outdoor unit                                      |                                                                        |                                          |  |
| 2.2. Operating Hours    | 1. Unit No.                                          | Select the Unit No. you w                                              | ant to check.                            |  |
|                         | 2. Indoor unit operating time                        | All of these are displayed                                             | in hours.                                |  |
|                         | 3. Indoor unit fan operation                         |                                                                        |                                          |  |
|                         | 4. Indoor unit energized time                        |                                                                        |                                          |  |
|                         | 5. Outdoor unit operating<br>time                    |                                                                        |                                          |  |
|                         | <ol> <li>Outdoor unit fan 1<br/>operation</li> </ol> |                                                                        |                                          |  |
|                         | <ol> <li>Outdoor unit fan 2<br/>operation</li> </ol> |                                                                        |                                          |  |
|                         | 8. Outdoor comp. 1<br>operation                      |                                                                        |                                          |  |
|                         | 9. Outdoor comp. 2<br>operation                      |                                                                        |                                          |  |
| 2.3. Indoor Unit Status | 1. Unit No.                                          | Select the Unit No. you w                                              | ant to check.                            |  |
|                         | 2.FAN                                                | Fan tap                                                                |                                          |  |
|                         | 3.FLAP                                               | Swing, fixed                                                           |                                          |  |
|                         | 4. Speed                                             | Fan speed (rpm)<br>Degree that electronic expansion valve is open (pls |                                          |  |
|                         | 5.EV                                                 |                                                                        |                                          |  |
|                         | 6. MP                                                | Drain pump ON/OFF                                                      |                                          |  |
|                         | 7.EH                                                 | Electric heater ON/OFF                                                 |                                          |  |
|                         | 8. Hu                                                | Humidifier ON/OFF                                                      |                                          |  |
|                         | 9.TBF                                                | Anti-freezing control ON/                                              | OFF                                      |  |
| Maintenance Menu        | Item 2                                               | Rem                                                                    | arks                                     |  |
| 2.3. Indoor Unit Status | 10.FLOAT                                             |                                                                        |                                          |  |
|                         | 11.T1/T2                                             |                                                                        |                                          |  |
|                         | 12.Unit No.                                          | Select the Unit No. you want to check.                                 |                                          |  |
|                         |                                                      | SkyAir                                                                 | VRV                                      |  |
|                         | 13.Th1                                               | Suction air thermistor                                                 | Suction air thermistor                   |  |
|                         | 14.Th2                                               | Heat exchanger<br>thermistor                                           | Heat exchanger liquid<br>pipe thermistor |  |
|                         | 15.Th3                                               | _                                                                      | Heat exchanger gas<br>pipe thermistor    |  |
|                         | 16.Th4                                               | Discharge air thermistor Discharge air the                             |                                          |  |
|                         | 17.Th5                                               |                                                                        |                                          |  |
|                         | 18.Th6                                               | -                                                                      | -                                        |  |

![](_page_54_Picture_1.jpeg)

| 2.4. Outdoor Unit Status | 1. Unit No.                                                                         | Select the Unit No. you want to check.                                                                                                    |                        |  |  |
|--------------------------|-------------------------------------------------------------------------------------|----------------------------------------------------------------------------------------------------|------------------------|--|--|
|                          | 2. FAN step                                                                         | Fan tap                                                                                                    |                        |  |  |
|                          | 3. COMP                                                                             | Compressor power supp                                                                                                    | ly frequency (Hz)      |  |  |
|                          | 4. EV1                                                                              | Degree that electronic ex<br>(pls)                                                                                                    | cpansion valve is open |  |  |
|                          | 5.SV1                                                                               | Solenoid valve ON/OFF                                                                                                    |                        |  |  |
|                          |                                                                                     | SkyAir                                                                                                    | VRV                    |  |  |
|                          | 6. Th1                                                                              | Outdoor air thermistor                                                                                                    | -                      |  |  |
|                          | 7. Th2                                                                              | Heat exchanger<br>thermistor                                                                                                    | -                      |  |  |
|                          | 8. Th3                                                                              | Discharge pipe<br>thermistor                                                                                                    | -                      |  |  |
|                          | 9. Th4                                                                              | Heat exchanger deicer<br>thermistor                                                                                                    | -                      |  |  |
|                          | 10.Th5                                                                              | Heat exchanger gas<br>pipe thermistor                                                                                                    | -                      |  |  |
|                          | 11.Th6                                                                              | Liquid pipe thermistor                                                                                                    | -                      |  |  |
| 2.5. Forced Defrost      | 1. Forced defrost ON                                                                | Enables the forced defrost operation.                                                                                                    |                        |  |  |
| (SkyAir only)            | 2. Forced defrost OFF                                                               | Disables the forced defrost operation.                                                                                                    |                        |  |  |
| 2.6. Error Display       | 1. Display Warning ON                                                               | Displays a warning on the screen if an error<br>occurs.                                                                                                    |                        |  |  |
|                          | 2. Display Warning OFF                                                              | No warning is displayed.                                                                                                    |                        |  |  |
|                          | 3. Display Error ON                                                                 | Displays the error on the screen.                                                                                                    |                        |  |  |
|                          | <ol> <li>Display Error OFF</li> </ol>                                               | Displays neither errors n                                                                                                    | or warnings.           |  |  |
| 2.7. Swap Unit No.       | 1. Current Unit No.                                                                 | A unit No. can be transferred to another.                                                                                                    |                        |  |  |
|                          | 2. Transfer Unit No.                                                                | 7                                                                                                    |                        |  |  |
| 2.8. Addressed Sensor    | O Unit No.: 0 - 15                                                                  | Select the Unit No. you w                                                                                                    | vant to check.         |  |  |
| Value                    | C Code<br>00:<br>01:<br>02:<br>03:<br>04:<br>05:<br>06:<br>07:<br>08:<br>09:<br>09: | Remote controller thermistor (°F)<br>Suction air thermistor (°F)<br>Heat exchanger liquid pipe thermistor (°F)<br>Heat exchanger gas pipe thermistor (°F)<br>Indoor unit address No.<br>Outdoor unit address No.<br>Branch Selector unit address No.<br>Zone control address No.<br>Cooling/Heating batch address No.<br>Demand/low-noise address No. |                        |  |  |
|                          |                                                                                     | on the Unit No. and Code                                                                                                    | e selected.            |  |  |

![](_page_55_Picture_0.jpeg)

![](_page_55_Picture_1.jpeg)

# Xin Cám Ơn

**END**